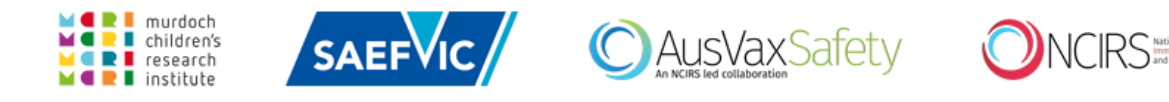

# WAVSS/AEFI-CAN Online Registry Reporter Guide

**Note:** Online reporting can be used by the general public and health

professionals.

# **Steps**

## Create an account

1. Click on the *Register* link.

| nical Assessment Network                                                                                                    |                                                                                                    | AEFI-C                                                                                                    | AN /                                                                                                    |
|----------------------------------------------------------------------------------------------------|----------------------------------------------------------------------------------------------------|----------------------------------------------------------------------------------------------------|----------------------------------------------------------------------------------------------------|
| ut   Register   Login   VIC   WA                                                                                                    | TAS   ACT   NT   SA   NSW   QLD                                                                                                    | )                                                                                                    |                                                                                                    |
| <b>^</b>                                                                                                    |                                                                                                    |                                                                                                    |                                                                                                    |
| EFI-CAN: A national vac                                                                                                    | cine safety collaboration                                                                                                    |                                                                                                    |                                                                                                    |
| elcome to the Adverse Events Follow<br>etwork (AEFI-CAN) database for report                                                                                                    | ing Immunisation - Clinical Assessme<br>ing of adverse events and clinical visits.                                                                                                    | nt                                                                                                    |                                                                                                    |
| EFI-CAN is a formal collaboration betwe<br>inics and includes representatives from<br>ur co-ordinated vaccine safety efforts a<br>ealth, Canberra.                                                                                                    | een state and territory-based vaccine saf<br>1 the Therapeutic Goods Administration<br>1re funded by AusVaxSafety via the Depa                                                                                                    | fety<br>(TGA).<br>artment                                                                                                 | Ala Queensland QCH                                                                                                    |
| S & HAGONAL HELWOIK, ALLECAN WOIKS (                                                                                                    | onaboratively to chinearly assess and me                                                                                                    | anage                                                                                                    | л Л 4 Минески ЈНСН                                                                                                    |
| dividual patients following serious or u<br>mmunisation. AEFI-CAN bridges the imp<br>seessment and management. As such,<br>utcomes and support investigation of p<br>ay.<br>he AEFI reporting portal is currently on<br>ou are from one of the other regions pl<br>ethods, as indicated below.                                                                                                    | Inexpected adverse events following<br>sortant link between surveillance and clin<br>AEFI-CAN can assist in determining patie<br>sossible safety signals in a real-time inte<br>ly live in Victoria and Western Australia<br>ease continue to report AEFI via your ex<br>Reporting Service                                                                                                    | nical<br>ent<br>grated<br>a. If<br>isting                                                                                 | Victoria                                                                                                    |
| dividual patients following serious or u<br>mmunisation. AEFI-CAN bridges the imp<br>sessment and management. As such,<br>utcomes and support investigation of p<br>ay.<br>he AEFI reporting portal is currently on<br>ou are from one of the other regions pl<br>ethods, as indicated below.<br>State<br>Australian Capital Territory                                                                            | Inexpected adverse events following<br>bortant link between surveillance and clin<br>AEFI-CAN can assist in determining patie<br>bossible safety signals in a real-time inte<br>ly live in Victoria and Western Australi:<br>ease continue to report AEFI via your ex<br>Reporting Service<br>ACT Health Department                                                                                   | nical<br>ent<br>egrated<br>a. If<br>iisting<br>Phone<br>02 6205 2300                                                      | Website<br>www.health.act.gov.au                                                                                                    |
| dividual patients following serious or u<br>mmunisation. AEFI-CAN bridges the imp<br>sessment and management. As such,<br>aucomes and support investigation of p<br>ay.<br>he AEFI reporting portal is currently on<br>bu are from one of the other regions pl<br>ethods, as indicated below.<br>State<br>Australian Capital Territory<br>New South Wales                                                         | Inexpected adverse events following<br>bortant link between surveillance and clin<br>AEFI-CAN can assist in determining patie<br>bossible safety signals in a real-time inte<br>ly live in Victoria and Western Australi<br>ease continue to report AEFI via your ex<br>Reporting Service<br>ACT Health Department<br>Local Public Health Unit                                                        | nical<br>ent<br>:grated<br>a. If<br>isting<br>Phone<br>02 6205 2300<br>1300 066 055                                       | Website           www.health.act.gov.au           www.health.nsw.gov.au                                                                               |
| dividual patients following serious or u<br>mmunisation. AEFI-CAN bridges the imp<br>seessment and management. As such,<br>itcomes and support investigation of p<br>ay.<br>he AEFI reporting portal is currently on<br>ou are from one of the other regions pl<br>ethods, as indicated below.<br>State<br>Australian Capital Territory<br>New South Wales<br>Northern Territory                                  | Inexpected adverse events following<br>bortant link between surveillance and clin<br>AEFI-CAN can assist in determining patie<br>bossible safety signals in a real-time inte<br>ly live in Victoria and Western Australia<br>ease continue to report AEFI via your ex<br>Reporting Service<br>ACT Health Department<br>Local Public Health Unit<br>NT Department of Health                            | nical<br>ent<br>:grated<br>a. If<br>isting<br>02 6205 2300<br>1 300 066 055<br>08 8922 8044                               | Website         www.health.act.gov.au         www.health.nsw.gov.au         NT AEFI form                                                              |
| dividual patients following serious or u<br>munisation. AEFI-CAN bridges the imp<br>seessment and management. As such,<br>utcomes and support investigation of p<br>ay.<br>he AEFI reporting portal is currently on<br>ou are from one of the other regions pl<br>ethods, as indicated below.<br>State<br>Australian Capital Territory<br>New South Wales<br>Northern Territory<br>Queensland                     | Inexpected adverse events following<br>bortant link between surveillance and clin<br>AEFI-CAN can assist in determining patie<br>bossible safety signals in a real-time inte<br>ly live in Victoria and Western Australi<br>ease continue to report AEFI via your ex<br>ACT Health Department<br>Local Public Health Unit<br>NT Department of Health<br>Queensland Health                             | nical<br>ent<br>egrated<br>a. If<br>iisting<br>02 6205 2300<br>1 300 066 055<br>08 8922 8044<br>07 3328 9888              | Website           www.health.act.gov.au           NT_AEFI form           www.health.gld.gov.au                                                        |
| dividual patients following serious or u<br>mmunisation. AEFI-CAN bridges the imp<br>sessment and management. As such,<br>aucomes and support investigation of p<br>ay.<br>The AEFI reporting portal is currently on<br>bu are from one of the other regions pl<br>ethods, as indicated below.<br>State<br>Australian Capital Territory<br>New South Wales<br>Northern Territory<br>Queensland<br>South Australia | Inexpected adverse events following<br>bortant link between surveillance and clin<br>AEFI-CAN can assist in determining patie<br>bossible safety signals in a real-time inte<br>ly live in Victoria and Western Australia<br>ease continue to report AEFI via your ex<br>ACT Health Department<br>Local Public Health Unit<br>NT Department of Health<br>Queensland Health<br>SA Department of Health | nical<br>ent<br>grated<br>a. If<br>isting<br>02 6205 2300<br>1300 066 055<br>08 8922 8044<br>07 3328 9888<br>1300 232 272 | Website         www.health.act.gov.au         Www.health.nsw.gov.au         NT_AEFI form         www.health.gld.gov.au         www.sahealth.sa.gov.au |

1.1 Enter your details and click on the *Register* button to save and submit. Please use your registered work email address.

A generic account can be created for use by all members within your

clinic/department. For generic accounts central emails should be used, for example

nurse@smartclinic.com.au or imm@dogsbayhealth.com

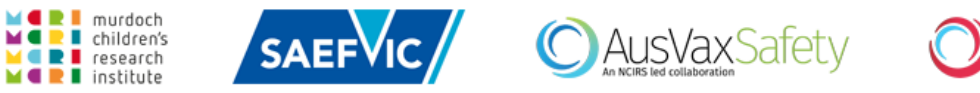

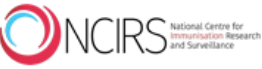

| ut   Register   Login                            | VIC   WA   TAS   ACT   NT   SA   NSV                                                                                               | W   QLD                                                                                                    |
|--------------------------------------------------|----------------------------------------------------------------------------------------------------|----------------------------------------------------------------------------------------------------|
| egister                                          |                                                                                                    |                                                                                                    |
| New Users                                        |                                                                                                    | Existing Users                                                                                                    |
| Email: *                                         |                                                                                                    | Email: *                                                                                                    |
| Password: *                                      |                                                                                                    | Password: *                                                                                                    |
|                                                  | Your password must be at least 8 characters<br>long, with no spaces, and contain at least one<br>letter (a-z) and one number (0-9) | Forgotten password?                                                                                                    |
| Confirm password: *                              |                                                                                                    | Logi                                                                                                    |
| First Name: *                                    | 🗸                                                                                                    |                                                                                                    |
| Surname: *                                       |                                                                                                    | Adverse event reporting can only be done via this website if the vacc<br>was administered in Victoria or Western Australia (reports will be follo |
| Type of Reporter: *                              | Select 🗸                                                                                                    | up as usual by SAEFVIC or WAVSS respectively).                                                                                                    |
|                                                  | Other:                                                                                                    | If the vaccine was administered by a provider in ACT, NSW, NT, QLD, S<br>TAS you must continue to report using your existing methods.             |
| Organisation: *                                  |                                                                                                    |                                                                                                    |
| Address: *                                       |                                                                                                    |                                                                                                    |
|                                                  |                                                                                                    | children's SAEFVIC                                                                                                    |
| Suburb: *                                        | Select                                                                                                    | M C R I institute                                                                                                    |
| Suburb: *<br>State: *                            |                                                                                                    |                                                                                                    |
| Suburb: *<br>State: *<br>Postcode: *             |                                                                                                    |                                                                                                    |
| Suburb: *<br>State: *<br>Postcode: *<br>Phone: * | Select V                                                                                                    | C AusVax Safety                                                                                                    |

It is essential to select the correct state from the drop down menu to ensure your reports go to the correct jurisdiction. Mistakes are easily made so be sure to check before hitting the *Register* button.

Your password must contain the following: at least 8 characters including at least one number and one letter and no spaces.

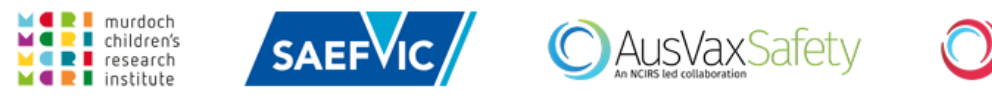

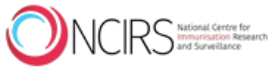

 $\mathbf{J}$ 

# Start reporting

2.1 Login using your newly created password.

|                         | porting<br><sup>vork</sup>         |                                                                                                    |
|-------------------------|------------------------------------|----------------------------------------------------------------------------------------------------|
| About   Register   Logi | n   VIC   WA   TAS   ACT   NT   SA | NSW   QLD                                                                                                    |
| Login                   |                                    |                                                                                                    |
| Email: *<br>Password: * | Eorgotten password?                | <ol> <li>Register and set up your reporting account via the<br/>Register tab. This will only take a few minutes and<br/>your details we be saved and auto-populated into the<br/>reporter field each time you submit a new report.</li> <li>Log in to your account.</li> <li>Click on the Report Adverse Event tab and start<br/>reporting. Click on the Save and Next&gt; button to<br/>proceed through the report and then click Submit to<br/>complete.</li> <li>Consent must be sought for reporting and follow-up, unless<br/>it is impracticable (patient is deceased, not contactable,<br/>incapable or incompetent).</li> </ol> |

2.2 At your first log-in check that your correct sate/territory shows. If it doesn't, you have accidentally selected the wrong one during registration. Please contact 1300 882 924 - option 1 to change your account details.

| Instructions                                                                                                    | Download Reporter Guide Report an Adverse Eve                                                                                                    |
|----------------------------------------------------------------------------------------------------|----------------------------------------------------------------------------------------------------|
| Welcome to Adverse Events Following Immunisation - Clinical Asses<br>visits. Adverse event reporting can only be done via this website if t<br>by SAEFVIC or WAVSS respectively). Please note this is the same syst | sment Network (AEFI-CAN) database for reporting of adverse events and clinica<br>the vaccine was administered in Victoria or Western Australia (reports followed<br>tem as previously used by adverse event reporters. |
| If the vaccine was administered by a provider in ACT, NSW, NT, QLD                                                                                                    | , SA, TAS or WA you must continue to report using your existing methods.                                                                                                    |
| What is an Adverse Event?                                                                                                    |                                                                                                    |
| Adverse Event Following Immunisation (AEFI) can be any unexpected<br>be due to:                                                                                                    | d or serious outcome that happens following administration of a vaccine. AEFI                                                                                                    |
| <ul> <li>A problem with the vaccine</li> <li>A problem with the system delivering the vaccine (from vaccin</li> <li>Coincidence, ie. an event that would have happened if no imm</li> </ul>                         | ne distribution through to injection technique).<br>munisation was given.                                                                                                    |
| Who can report an AEFI?                                                                                                    |                                                                                                    |
| An AEFI can be reported by the patient, patient's guardian or immur<br>GP, local Emergency Department, or call 000 if immediate assistance                                                                          | nisation provider. Note that AEFI-CAN is not an emergency contact. Please see e is required.                                                                                                    |
| What AEFI should be reported?                                                                                                    |                                                                                                    |
| Any event felt to be significant following immunisation should be re<br>any vaccine reaction which has affected a family's confidence in futu                                                                       | ported. You do not need to report common/minor/expected reactions, howeve<br>are immunisation can and should be reported.                                                                                              |
| What happens following an AEFI report to AEFI-CAN?                                                                                                    |                                                                                                    |
| Where consent has been obtained, advice will be provided to the pat<br>(Surveillance of Adverse Events Following Vaccination In the Commu<br>required) if deemed appropriate.                                       | tient and immunisation provider and/or reporter as appropriate by either SAEF<br>inity). Expert clinical consultation at a participating hospital will be offered (re                                                  |
| (Surveniance of Adverse Events Following Vaccination in the Commu<br>required) if deemed appropriate.                                                                                                    | inity). Expert clinical consultation at a participating hospital will be offered (re                                                                                                    |

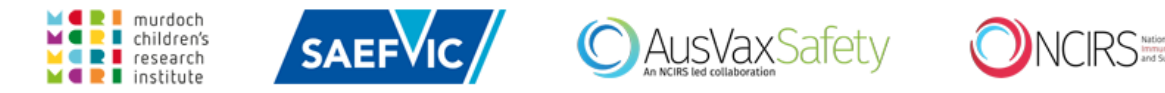

# 2.3 Create the report by clicking on the *Report Event* or *Report an Adverse Event* tabs.

Complete each page and click on the **Save and Next** > button to navigate through the report.

- Fields marked with \* are compulsory and must have data entered into them in order
- to proceed through the report.
- Hover mouse over each field for details of what is required.
- You must hit the **Save and Next >** button on the bottom right of each page to save
- your data before proceeding to the next page.

| AEFI-CAN Reporting - (Western Au<br>Clinical Assessment Network                                                                                                    | ustralia)                                                                                                    |
|----------------------------------------------------------------------------------------------------|----------------------------------------------------------------------------------------------------|
| Instructions   My Profile   Report Event   Search Reports   Ad                                                                                                    | Iministration                                                                                                    |
| <b>^</b>                                                                                                    |                                                                                                    |
| Instructions                                                                                                    | Download Reporter Guide Report an Adverse Event                                                                                                    |
| Welcome to Adverse Events Following Immunisation – Clinical A<br>visits. Adverse event reporting can only be done via this websi<br>by SAEFVIC or WAVSS respectively). Please note this is the same | assessment Network (AEFI-CAN) database for reporting of adverse events and clinical te if the vaccine was administered in Victoria or Western Australia (reports followed up e system as previously used by adverse event reporters. |
| If the vaccine was administered by a provider in ACT, NSW, NT,                                                                                                    | QLD, SA, TAS or WA you must continue to report using your existing methods.                                                                                                    |
| What is an Adverse Event?                                                                                                    |                                                                                                    |
| Adverse Event Following Immunisation (AEFI) can be any unexp<br>be due to:                                                                                                    | ected or serious outcome that happens following administration of a vaccine. AEFI may                                                                                                    |
| <ul> <li>A problem with the vaccine</li> <li>A problem with the system delivering the vaccine (from v</li> <li>Coincidence, ie. an event that would have happened if no</li> </ul>                  | /accine distribution through to injection technique).<br>5 immunisation was given.                                                                                                    |
| Who can report an AEFI?                                                                                                    |                                                                                                    |
| An AEFI can be reported by the patient, patient's guardian or in GP, local Emergency Department, or call 000 if immediate assis                                                                     | nmunisation provider. Note that AEFI-CAN is not an emergency contact. Please see your<br>itance is required.                                                                                                    |
| What AEFI should be reported?                                                                                                    |                                                                                                    |
| Any event felt to be significant following immunisation should<br>any vaccine reaction which has affected a family's confidence in                                                                  | be reported. You do not need to report common/minor/expected reactions, however<br>1 future immunisation can and should be reported.                                                                                                 |
| What happens following an AEFI report to AEFI-CA                                                                                                    | N?                                                                                                    |
| Where consent has been obtained, advice will be provided to th<br>(Surveillance of Adverse Events Following Vaccination In the Co<br>required) if deemed appropriate.                               | e patient and immunisation provider and/or reporter as appropriate by either SAEFVIC mmunity). Expert clinical consultation at a participating hospital will be offered (referral                                                    |
|                                                                                                    |                                                                                                    |

#### 2.4 Complete the **Reporter Details** section

The account holder details are auto-populated each time you log-in. If you are using a group account and you are not the reporter whose details auto-populate then type in your details.

| al Assessment Networ                                | orting - (Western Au                   | stralia) 🖌 🗼                   | avss /                     | Welcome, <u>Logo</u> u |
|-----------------------------------------------------|----------------------------------------|--------------------------------|----------------------------|------------------------|
| tions   My Profile                                  | Report Event   Search Reports   Adm    | ninistration                   |                            |                        |
| auton Datalla                                       |                                        |                                |                            |                        |
| orter Details                                       |                                        |                                |                            |                        |
| oorter Vaccinee Im                                  | munisation Provider Vaccines Administe | ered Reaction and Treatment Su | ubmission                  |                        |
|                                                     |                                        |                                |                            |                        |
| eporter Details                                     |                                        |                                |                            |                        |
| st Name: *                                          | Dr 🔽 Billy                             | Organisation: *                | Department of Health       | ×                      |
|                                                     | Bloggs                                 | Address: *                     | 227 Stubbs Tce             |                        |
| name: *                                             |                                        |                                |                            |                        |
| name: *<br>oe of Professional: *                    | Doctor                                 | Suburb: *                      | Shenton Park               |                        |
| name: *<br>pe of Professional: *                    | Other:                                 | Suburb: *                      | Shenton Park<br>WA         | V                      |
| name: *<br>pe of Professional: *<br>porter Setting: | Doctor<br>Other:                       | Suburb: * State: * Postcode: * | Shenton Park<br>WA<br>6008 | Y                      |

#### 2.5 Complete Vaccinee Details.

If the reporter is also the vaccinee then click on the Same as Reporter Details button to

auto-populate this field (in some states vaccinees can report themselves).

Please include the vaccinee's contact number if follow up is required.

| ictions   My   | Profile   | Report Event Sea      | rch Reports   A | dministratio | 1                                       |            |                         |
|----------------|-----------|-----------------------|-----------------|--------------|-----------------------------------------|------------|-------------------------|
| accinee I      | Detail    | s                     |                 |              |                                         |            |                         |
|                | V         |                       |                 |              |                                         |            |                         |
| leporter Va    | ccinee    | Immunisation Provider | Vaccines Admini | stered Rea   | ction and Treatment                     | Submission |                         |
| Vaccinee D     | etails (( | Child or Adult)       |                 |              |                                         |            |                         |
|                |           |                       |                 |              |                                         |            |                         |
| Same as Re     | porter L  | Details               |                 |              |                                         |            |                         |
| First Name: *  |           | Dr 🔽 Billy            |                 |              | Medical History:                        |            | ~                       |
| urname: *      |           | Bloggs                |                 |              |                                         |            | $\overline{\mathbf{v}}$ |
| irth Date:     |           | 3/06/2007             |                 | 12           | Medication History                      | r. [       |                         |
| Gender: *      |           | 🖲 Male 🔿 Female       | Neither 🔿 U     | Inknown      | ,,,,,,,,,,,,,,,,,,,,,,,,,,,,,,,,,,,,,,, |            |                         |
| Aedicare Nun   | nber:     |                       |                 |              |                                         |            | V                       |
| ATSI Status: * |           | Unknown               |                 | $\checkmark$ | Immunisation Hist                       | ory:       | ^                       |
|                |           |                       |                 |              |                                         |            | $\sim$                  |
| Address: *     |           | 227 Stubbs Tce        |                 |              | Parent / Guardian                       | Details:   |                         |
| Suburb: *      |           | Shenton Park          |                 |              | First Name:                             | 🗸          |                         |
| State: *       |           | WA                    |                 | ~            | Surname:                                |            |                         |
| ostcode: *     |           | 6008                  |                 |              |                                         |            |                         |
| hone 1: *      |           | Landline 🗸 (          | 08) 9388 4876   |              |                                         |            |                         |
|                |           |                       |                 |              |                                         |            |                         |

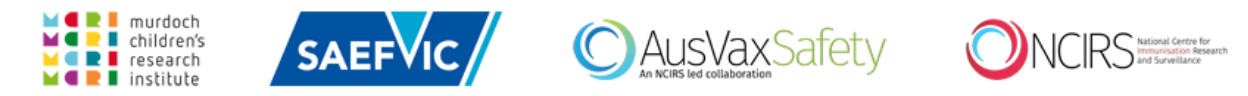

#### 2.6 Complete Immunisation Provider Details.

If the provider is also the reporter, click on the **Same as Reporter Details** button to autopopulate this field.

| ictions   My Profile                                                                        | Report Event Sear                                    | ch Reports   Administ | ration                                                                                      |                                                                   |  |
|---------------------------------------------------------------------------------------------|------------------------------------------------------|-----------------------|---------------------------------------------------------------------------------------------|-------------------------------------------------------------------|--|
| nmunisation P                                                                               | rovider Detail                                       | s                     |                                                                                             |                                                                   |  |
|                                                                                             | •                                                    |                       |                                                                                             |                                                                   |  |
| Reporter Vaccinee I                                                                         | mmunisation Provider                                 | Vaccines Administered | Reaction and Treatment                                                                      | Submission                                                        |  |
| Same as Reporter D                                                                          | etails Unk                                           | nown                  | Vaccination Venue:                                                                          |                                                                   |  |
| Same as Reporter D                                                                          | etails Unk                                           | nown                  | Vaccination Venue:                                                                          |                                                                   |  |
| Same as Reporter D                                                                          | GP<br>Other:                                         | nown                  | Vaccination Venue:<br>Organisation:                                                         | Department of Health                                              |  |
| Same as Reporter D                                                                          | GP<br>Other:                                         | nown                  | Vaccination Venue:<br>Organisation:<br>Address:                                             | Department of Health                                              |  |
| Same as Reporter D<br>Type of Provider:<br>First Name:                                      | GP<br>Other:<br>Dr V Kay                             | nown                  | Vaccination Venue:<br>Organisation:<br>Address:<br>Suburb:                                  | Department of Health<br>SHENTON PARK                              |  |
| Same as Reporter D<br>Type of Provider:<br>First Name:<br>Surname:                          | GP<br>Other:<br>Dr V Kay<br>Drop                     |                       | Vaccination Venue:<br>Organisation:<br>Address:<br>Suburb:<br>State:                        | Department of Health<br>SHENTON PARK<br>WA                        |  |
| Same as Reporter D<br>Type of Provider:<br>First Name:<br>Surname:<br>Type of Professional: | GP<br>Other:<br>Dr V Kay<br>Drop<br>Doctor           |                       | Vaccination Venue:<br>Organisation:<br>Address:<br>Suburb:<br>State:<br>Postcode:           | Department of Health<br>SHENTON PARK<br>WA<br>6008                |  |
| Same as Reporter D<br>Type of Provider:<br>First Name:<br>Surname:<br>Type of Professional: | GP<br>Other:<br>Dr V Kay<br>Drop<br>Doctor<br>Other: |                       | Vaccination Venue:<br>Organisation:<br>Address:<br>Suburb:<br>State:<br>Postcode:<br>Phone: | Department of Health SHENTON PARK WA G008 Landline V 08 9999 7899 |  |

## 2.7 Complete the Vaccines Administered page

| ines Administered Related to AEFI<br>Intion Date: 21/08/2019 I Antenatal Vaccination<br>Unknown Weeks of Cestation:                                                                                                    |             |
|----------------------------------------------------------------------------------------------------|-------------|
| Intes Administered Kelated to AEFI Internation Date: 21/06/2019 Internation Content Content Co |             |
| Lation Date: 21/06/2019 Internation Antennatal Vaccination                                                                                                    |             |
| Unknown Weeks of Gestation:                                                                                                    |             |
|                                                                                                    |             |
| lation lime: D8 V : 13 V AM V<br>hour min AM/PM                                                                                                    |             |
| Unknown                                                                                                    |             |
|                                                                                                    |             |
| ne * Dose No * Batch No (if known) Injection Site                                                                                                    |             |
| ix hexa 🗸 4                                                                                                    |             |
| ect V                                                                                                    |             |
| ect 🔽 Select 🔽                                                                                                    |             |
|                                                                                                    |             |
| ect V Select V                                                                                                    |             |
| ect V Select V                                                                                                    |             |
| ect         V         Select         V           ect         V         Select         V           ect         V         Select         V                                                                                                    |             |
| act V Select V                                                                                                    | -<br>-<br>- |

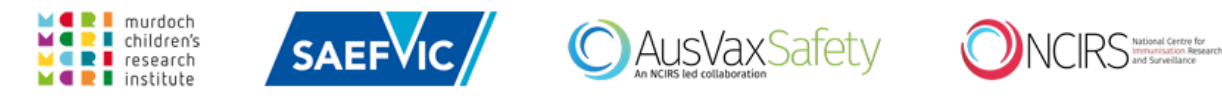

#### 2.8 Complete the **Reaction and Treatment** page.

Include as much relevant information as possible including timing, injection site, treatment and outcome.

For vaccine/program errors please clearly record the details of the error in the Reaction box even if there was no reaction. Also record if you the vaccinee has been advised of the error and what clinical advice they have received.

| uctions   My Profile   Report Event   Search Report                                | ts Administration                |                |                                       |
|------------------------------------------------------------------------------------|----------------------------------|----------------|---------------------------------------|
|                                                                                    |                                  |                |                                       |
| eaction and Treatment                                                              |                                  |                |                                       |
|                                                                                    |                                  |                |                                       |
| Reporter Vaccinee Immunisation Provider Vaccines                                   | Administered Reaction and Treatm | ent Submission |                                       |
| Reaction                                                                           |                                  |                |                                       |
| Time elapsed between the administration of the vacci<br>and onset of the symptoms: | ne D V D V 1<br>mins hours da    | v 0 v<br>weeks | Unknown                               |
| Detailed description of the reaction including timing o                            | of events: *                     |                |                                       |
| Red swollen upper arm shoulder to elbow                                            |                                  |                |                                       |
|                                                                                    |                                  |                |                                       |
|                                                                                    |                                  |                | · · · · · · · · · · · · · · · · · · · |
|                                                                                    |                                  |                |                                       |
| Treatment (tick one or more boxes)                                                 |                                  |                |                                       |
| Treatment: O Known 🖲 Unknown *                                                     |                                  |                |                                       |
| None or symptomatic (e.g. paracetemol) only                                        | Hospital e                       | emergency at   |                                       |
| Helpline                                                                           | Hospital a                       | dmission at    |                                       |
| Nurse assessment                                                                   | # Days:                          | Unknown        |                                       |
|                                                                                    | Other:                           |                |                                       |
| or assessment                                                                      | L'other.                         |                |                                       |
| Details:<br>Call to much an all and more strengt for ania                          |                                  |                |                                       |
| call to nurse on call and paracetamol for pain                                     |                                  |                | ~                                     |
|                                                                                    |                                  |                | $\sim$                                |
|                                                                                    |                                  |                |                                       |
| Outcome                                                                            |                                  |                |                                       |
| outcome                                                                            |                                  |                |                                       |
| low long did the symptoms last?                                                    |                                  |                | O Known                               |
|                                                                                    | mins nours da                    | lys weeks      | Unknown but Ongoing                   |
|                                                                                    |                                  |                | 0                                     |
| Detailed description of the outcome: *                                             |                                  |                |                                       |
| Ongoing 2 days post vaccine                                                        |                                  |                |                                       |
|                                                                                    |                                  |                | ^                                     |
|                                                                                    |                                  |                | $\sim$                                |
|                                                                                    |                                  |                |                                       |

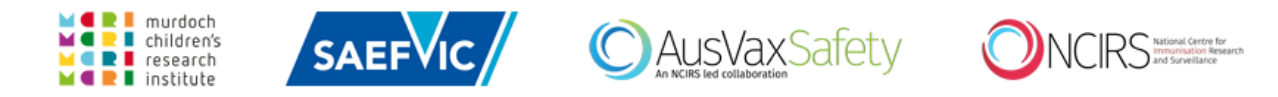

2.9 Complete the **Consent** section and click the **Submit** button to register the report. NOTE: The patient cannot be followed up or contacted by your local surveillance service if consent is not obtained so always attempt to get consent. Be sure to include the vaccinee's contact number for follow up.

| tructions       My Profile       Report Event       Search Reports       Administration         Submission         Reporter       Vaccinee       Immunisation Provider       Vaccines Administered       Reaction and Treatment       Submission         Consent       I, the reporter, have obtained the following consent from the vaccinee, parent or guardian to report this AEFI and for their local public health unit or specialist immunisation clinic to contact them.       Date:       24/06/2019       Image: State State | Image: Submission         Reporter       Vaccinee       Immunisation Provider       Vaccines Administered       Reaction and Treatment       Submission         - Consent       -       -       -       -       -       -       -       -       -       -       -       -       -       -       -       -       -       -       -       -       -       -       -       -       -       -       -       -       -       -       -       -       -       -       -       -       -       -       -       -       -       -       -       -       -       -       -       -       -       -       -       -       -       -       -       -       -       -       -       -       -       -       -       -       -       -       -       -       -       -       -       -       -       -       -       -       -       -       -       -       -       -       -       -       -       -       -       -       -       -       -       -       -       -       -       -       -       -       -       -       -       - <td< th=""><th>Clinical Ass</th><th>essment Ne</th><th>twork</th><th>WesternAu</th><th>Strand)</th><th>WAV</th><th>ss //</th><th>Logo</th></td<> | Clinical Ass                           | essment Ne                                   | twork                                                                         | WesternAu                                                                         | Strand)                   | WAV          | ss // | Logo |
|----------------------------------------------------------------------------------------------------|----------------------------------------------------------------------------------------------------|----------------------------------------|----------------------------------------------|-------------------------------------------------------------------------------|-----------------------------------------------------------------------------------|---------------------------|--------------|-------|------|
| Submission         Reporter       Vaccinee       Immunisation Provider       Vaccines Administered       Reaction and Treatment       Submission         - Consent                                                                                                    | Reporter       Vaccinee       Immunisation Provider       Vaccines Administered       Reaction and Treatment       Submission         Consent                                                                                                    | tructions                              | My Profile                                   | Report Event   S                                                              | earch Reports   Admi                                                              | nistration                |              |       |      |
| Reporter       Vaccinee       Immunisation Provider       Vaccines Administered       Reaction and Treatment       Submission         Consent                                                                                                    | Reporter       Vaccinee       Immunisation Provider       Vaccines Administered       Reaction and Treatment       Submission         - Consent       -       -       -       -       -       -       -       -       -       -       -       -       -       -       -       -       -       -       -       -       -       -       -       -       -       -       -       -       -       -       -       -       -       -       -       -       -       -       -       -       -       -       -       -       -       -       -       -       -       -       -       -       -       -       -       -       -       -       -       -       -       -       -       -       -       -       -       -       -       -       -       -       -       -       -       -       -       -       -       -       -       -       -       -       -       -       -       -       -       -       -       -       -       -       -       -       -       -       -       -       -       -       -       -       -                                                                                                    | Submis                                 | sion                                         |                                                                               |                                                                                   |                           | _            |       |      |
| Consent I, the reporter, have obtained the following consent from the vaccinee, parent or guardian to report this AEFI and for their local public health unit or specialist immunisation clinic to contact them.  Full consent was obtained C consent to report but NOT to contact was obtained C consent is not required*/impracticable *only in those jurisdictions where reporting is mandatory                                                                                                    | Consent         I, the reporter, have obtained the following consent from the vaccinee, parent or guardian to report this AEFI and for their local public health unit or specialist immunisation clinic to contact them.       Date: 24/06/2019         Image: Full consent was obtained       O consent to report but NOT to contact was obtained       O consent is not required*/impracticable         *only in those jurisdictions where reporting is mandatory       *only in those jurisdictions where reporting is mandatory                                                                                                    | Reporter                               | Vaccinee                                     | Immunisation Provide                                                          | r Vaccines Administer                                                             | ed Reaction and Treatment | : Submission | ]     |      |
| I, the reporter, have obtained the following consent from the<br>vaccinee, parent or guardian to report this AEFI and for their local<br>public health unit or specialist immunisation clinic to contact them.                                                                                                    | I, the reporter, have obtained the following consent from the<br>vaccinee, parent or guardian to report this AEFI and for their local<br>public health unit or specialist immunisation clinic to contact them.<br>Full consent was obtained<br>Consent to report but NOT to contact was obtained<br>Consent is not required*/impracticable<br>*only in those jurisdictions where reporting is mandatory                                                                                                    | Consen                                 | t                                            |                                                                               |                                                                                   |                           |              |       |      |
| <ul> <li>Full consent was obtained</li> <li>Consent to report but NOT to contact was obtained</li> <li>Consent is not required*/impracticable</li> <li>*only in those jurisdictions where reporting is mandatory</li> </ul>                                                                                                    | Full consent was obtained Consent to report but NOT to contact was obtained Consent is not required*/impracticable *only in those jurisdictions where reporting is mandatory                                                                                                    | l, the repo<br>vaccinee,<br>public hea | orter, have o<br>parent or g<br>alth unit or | obtained the followin<br>uardian to <b>report</b> thi<br>specialist immunisat | g consent from the<br>is AEFI and for their lo<br>ion clinic to <b>contact</b> tl | cal<br>tem.               | Date: 24/06/ | 2019  | 32   |
| <ul> <li>Consent to report but NOT to contact was obtained</li> <li>Consent is not required*/impracticable</li> <li>*only in those jurisdictions where reporting is mandatory</li> </ul>                                                                                                    | O Consent to report but NOT to contact was obtained O Consent is not required*/impracticable *only in those jurisdictions where reporting is mandatory                                                                                                    | Full co                                | nsent was o                                  | obtained                                                                      |                                                                                   |                           |              |       |      |
| O Consent is not required*/impracticable<br>*only in those jurisdictions where reporting is mandatory                                                                                                    | O Consent is not required*/impracticable<br>*only in those jurisdictions where reporting is mandatory                                                                                                    | ⊖ Conser                               | nt to report                                 | but NOT to contact                                                            | was obtained                                                                      |                           |              |       |      |
| *only in those jurisdictions where reporting is mandatory                                                                                                    | *only in those jurisdictions where reporting is mandatory                                                                                                    | O Conser                               | nt is <mark>not re</mark> d                  | quired*/impracticab                                                           | le                                                                                |                           |              |       |      |
|                                                                                                    |                                                                                                    | *only in                               | n those juri:                                | sdictions where repo                                                          | rting is mandatory                                                                |                           |              |       |      |
| < Previous Submit Cancel                                                                                                    |                                                                                                    |                                        |                                              |                                                                               |                                                                                   |                           |              |       | ``   |

NOTE: once you hit the **Submit** button you can no longer access the report. If you want a copy for your own records click on the **Print Event** button on the next screen.

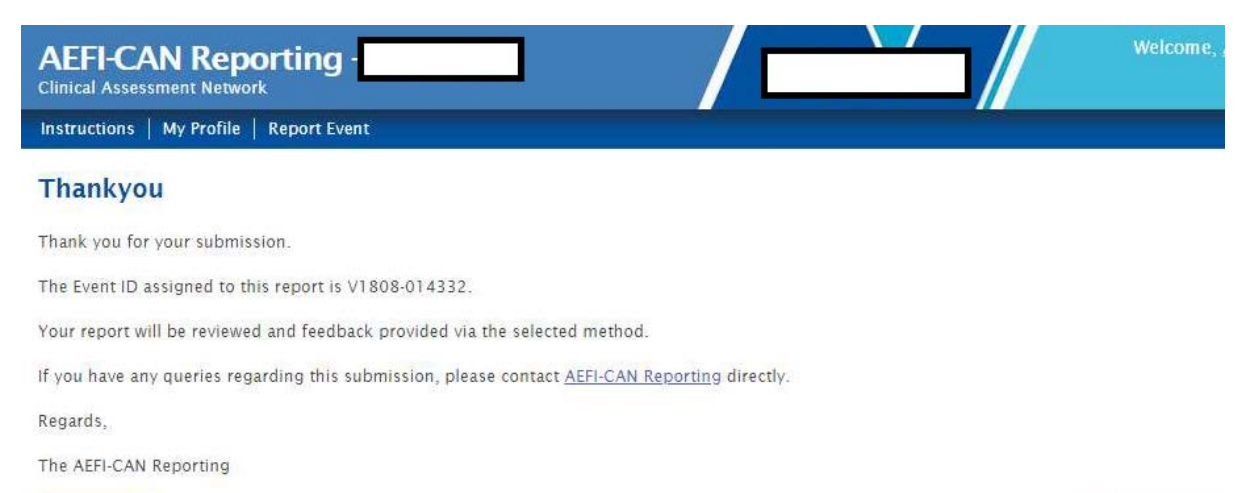

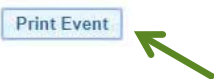

Report Another